# Need help logging in to your QuaQua meeting?

Follow this checklist to get started

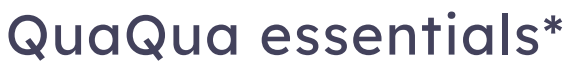

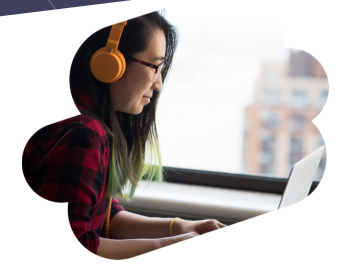

Make sure you meet these requirements before your next attempt to log-in.

Only use Google Chrome as browser for QuaQua meetings

V Use a laptop or desktop pc with i5 Quad processor (or higher)

Connect with a fast and stable internet connection (min. 8MB/sec)

X Always use a headset (preferably with microphone) & HD webcam

*Check here* if your computer has the latest version of Chrome <u>Click here</u> to check your internet connection

\*You won't be able to participate actively to the meeting if you don't meet these requirements!

## A clean start

in

Close all applications, browsers and VPN connections, Reconnect all your devices, Open Chrome, paste the meeting link and enter the meeting.

## Camera & Audio set-up

#### First time user?

Chrome will ask for permission to use your camera and microphone. **Don't skip this step!** 

Or select the 🔒 icon on the left of your URL bar to grant permission if needed.

#### 5-second test

Use the 5-second test to see if you have selected the right devices. If not, select another device from the list.

Still not working? Consult the hardware settings via you laptop/pc's configuration panel.

## You still can't access your QuaQua meeting?

Try again with an **incognito window**:

- > Go to the right of your address bar
- >tap More
- > Choose 'New Incognito window'

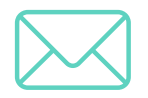

Contact us on info@quaquameeting.com

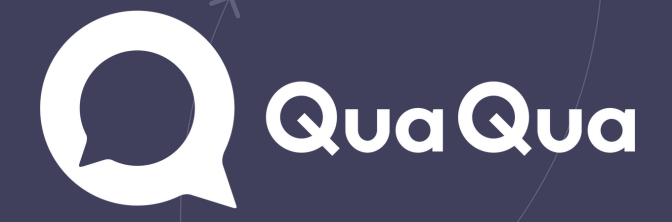